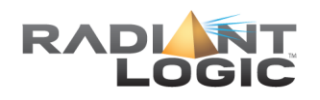

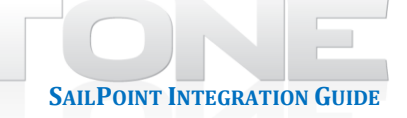

# SailPoint Integration with RadiantOne: Deployment Guide

| Contents                                                                                       |
|------------------------------------------------------------------------------------------------|
| Chapter 1: Overview                                                                            |
| Global Profile – Source Image for Provisioning4                                                |
| Chapter 2: RadiantOne Configuration6                                                           |
| Defining Virtual View for Identities6                                                          |
| Define Source Objects7                                                                         |
| Define Attribute Mapping8                                                                      |
| Define Join to Extend Entries                                                                  |
| Defining Virtual View for Groups and Membership10                                              |
| Define Group Names11                                                                           |
| Define Group Members12                                                                         |
| Define Computation for MemberOf14                                                              |
| Chapter 3: SailPoint Configuration                                                             |
| Configure RadiantOne FID as an Application16                                                   |
| Configure Attribute Mapping between RadiantOne FID and IdentityIQ Identity Warehouse           |
| Configure SailPoint Tasks                                                                      |
| Aggregate Users                                                                                |
| Aggregate Groups                                                                               |
| Identity Refresh27                                                                             |
| Sequence Task                                                                                  |
| Verify Import of RadiantOne FID Entries into the IdentityIQ Identity Warehouse                 |
| Schedule the Sequence task for Automatic Refresh of Entries in IdentityIQ Identity Warehouse30 |

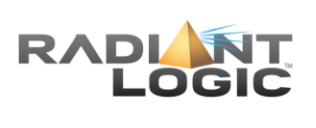

SAILPOINT INTEGRATION GUIDE

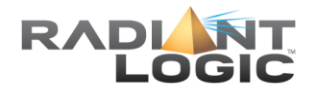

# **Chapter 1: Overview**

SailPoint IdentityIQ Lifecycle Manager improves end user productivity through fast, automated provisioning of access changes. This also reduces administrative burden on IT and help desk personnel and prevents inappropriate access to sensitive corporate data. Identities are imported from a variety of sources into the IdentityIQ Identity warehouse. From here, they are analyzed for compliance and provisioned out to target applications. A high-level SailPoint Infrastructure diagram is shown below.

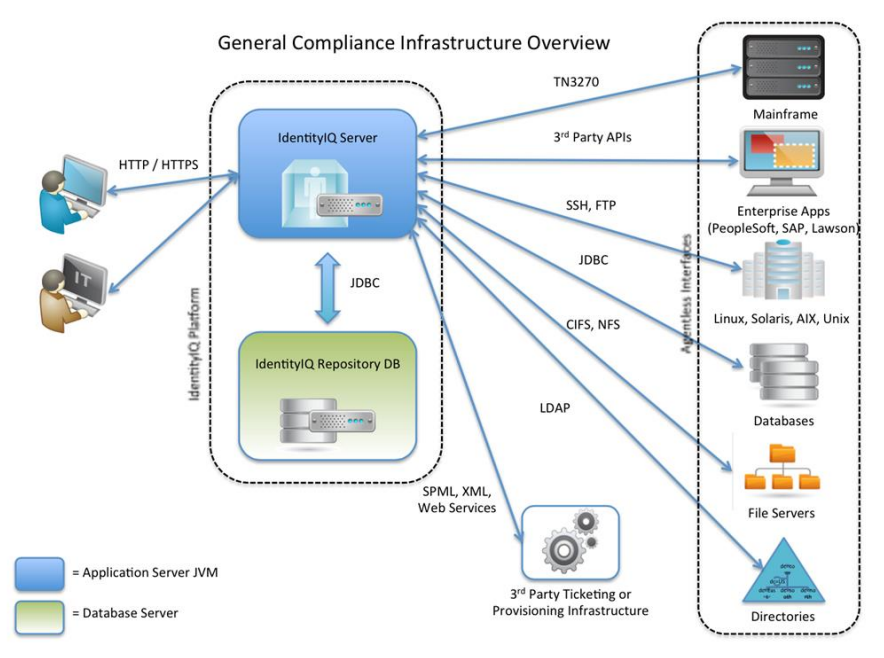

Figure 1.1: SailPoint Infrastructure Overview

RadiantOne FID manages identities and groups across a heterogeneous mix of sources, and can supply SailPoint with a reference image to provision target applications. This can reduce customization and integration costs, and accelerate the deployment of SailPoint.

Note - The purpose of this integration guide is to describe how to configure RadiantOne FID as an application for SailPoint allowing it to import the global reference list from FID into the IdentityIQ Identity Warehouse. Once the accounts are imported, provisioning policies can be defined. Steps to configure provisioning policies are out of the scope of this document.

SailPoint accesses the RadiantOne FID as a single LDAP application, and the LDAP queries are translated into the correct protocol for the appropriate backend sources. A high-level integration diagram is shown below.

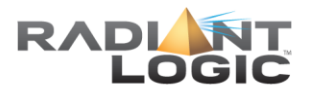

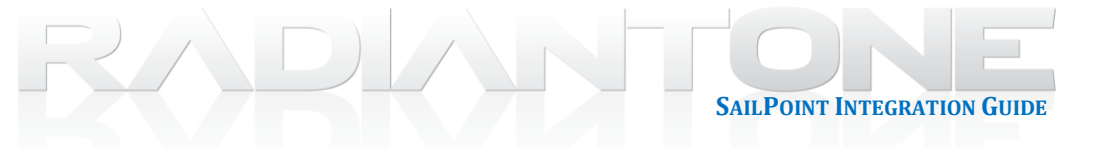

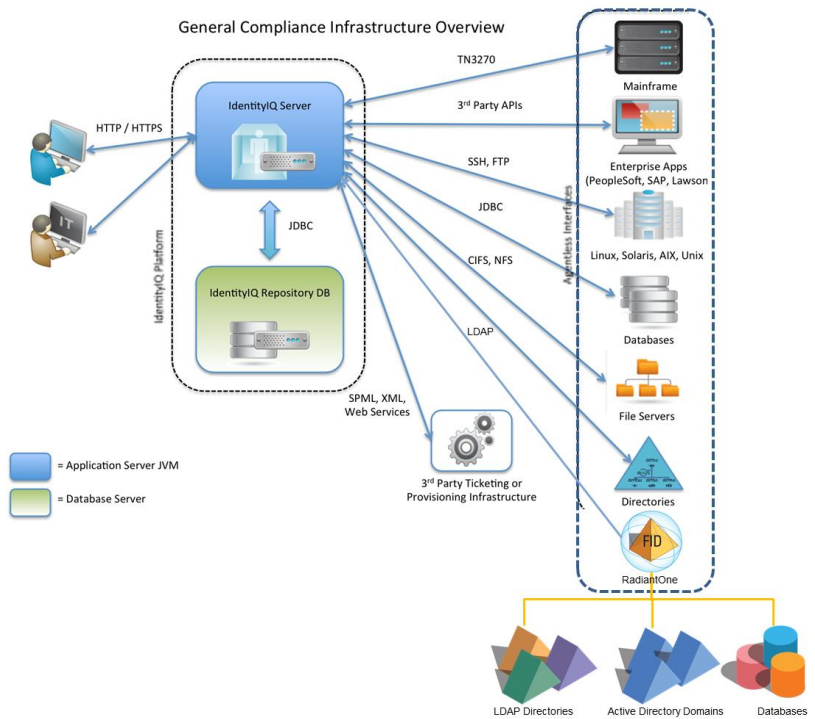

Figure 1.2: SailPoint with RadiantOne Integration Overview

Some of the many benefits of deploying RadiantOne include:

- RadiantOne is a supported application for SailPoint so integration works out-of-the-box.
- By acting as an abstraction layer between user directories and database, RadiantOne reduces the number of applications needed in SailPoint, simplifying the configuration and maintenance of the SailPoint deployment.
- RadiantOne provides a consolidated list of identities. Unique identities are merged into one virtual entry containing the global profile.
- RadiantOne solves identity and group integration problems and SailPoint is shielded from the complexities of evolving data source (e.g. mergers and acquisitions, divestitures...etc.). As new data sources are mounted in the RadiantOne namespace, the users and groups are automatically detected and imported by SailPoint.
- RadiantOne FID access is not limited to SailPoint, allowing other applications to benefit from the identity integration initiative and maximizing your return on investment.

#### **Global Profile – Source Image for Provisioning**

RadiantOne can join objects across multiple data sources, adding significant value. Joins allow you to create a complete user profile. RadiantOne can categorize users based on any attributes of their global profiles and automatically assign people to groups making them appear as static groups as well.

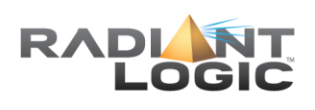

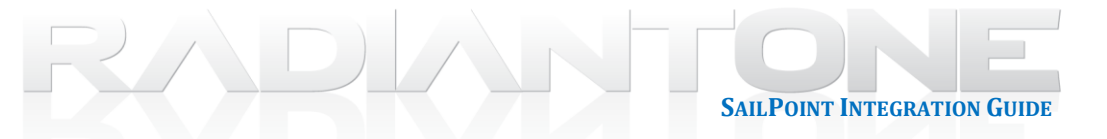

See the diagram below for an example:

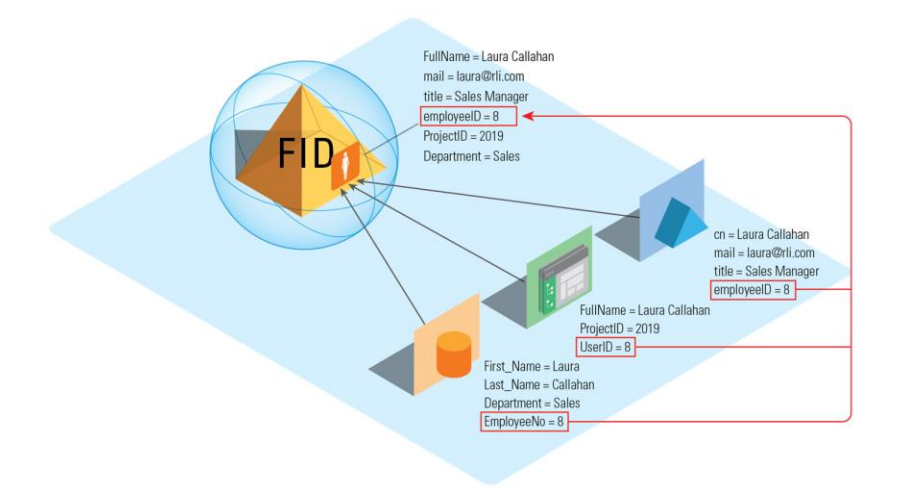

Figure 1.3 : Example of Join in RadiantOne

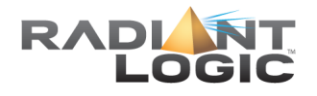

# **Chapter 2: RadiantOne Configuration**

Configuring RadiantOne for use with SailPoint can be accomplished in the following steps:

SAILPOINT INTEGRATION GUIDE

- 1. Use Virtual Identity Wizard to create virtual view of identities
- 2. Use Groups Builder Wizard to create virtual view of groups

## **Defining Virtual View for Identities**

With RadiantOne FID as a virtual abstraction layer, identities that are scattered across the infrastructure (from AD, LDAP, RDBMS, Web Services) are integrated and presented in a common namespace.

In order for SailPoint to identify a user in the virtual namespace and be able to locate entries from many different types of underlying sources, the schemas must be mapped to a common naming context. For RadiantOne FID configured as an LDAP application, the mapping should be based on the criteria that SailPoint uses to search for users. For example, if user entries are searched based on a filter of *objectclass=user*, all required objects must match this class definition. Object class and attribute mapping are addressed by RadiantOne FID. The diagram below depicts an example.

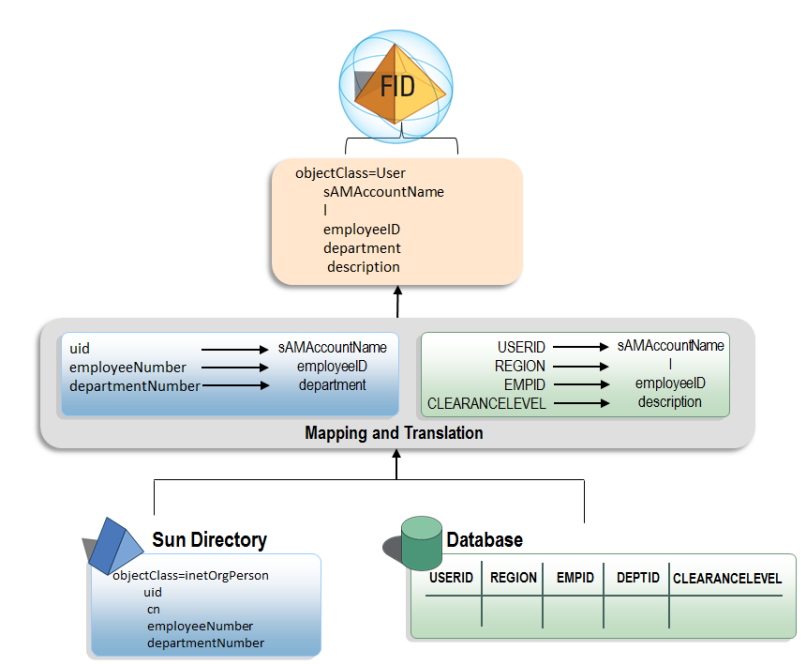

Figure 2.1 : Example of Mapping Performed by RadiantOne

Basic RadiantOne FID configuration steps are described below. This assumes there are three sources of identities and there is overlap of users. Overlapping users can be identified/joined based on their employee number. The sources will be an HR database (containing all users),

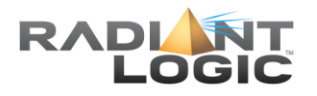

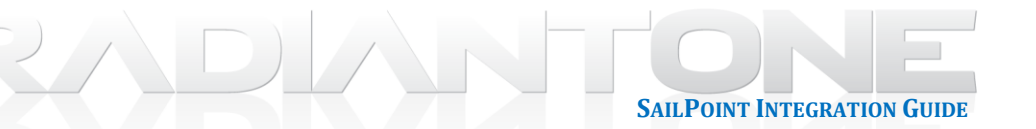

an LDAP directory (containing only contractor accounts) and Active Directory (containing only employee accounts). The configuration used throughout this integration guide involves building a unique global list of users across Active Directory and an LDAP directory, and then extending these entries with additional attributes from a database. This use case is depicted in the diagram below.

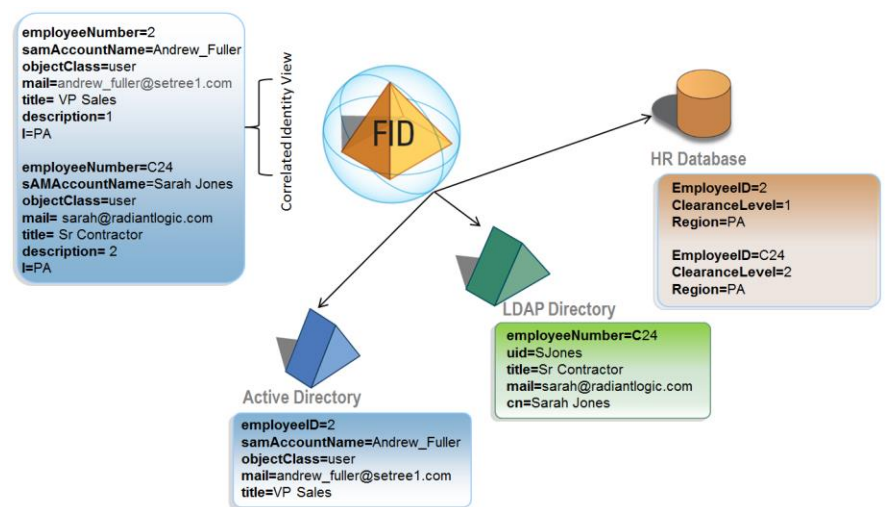

Figure 2. 2 : Example of a Virtual View in FID

Although there are many possible ways to configure virtual views for identities, this integration guide will leverage the Virtual Identity Wizard. For more details on this wizard, please see the *RadiantOne Identity Service Wizards Guide*.

# **Define Source Objects**

- 1. Start the RadiantOne Main Control Panel.
- 2. Log in with *cn=directory manager* and the password you defined for this user during the RadiantOne install when prompted.
- 3. On the Main Dashboard tab, from the O drop-down menu, select Start.
- 4. On the Wizards tab, click on the Virtual Identity Wizard.
- Click ►
- Click new and enter a project name (e.g. spusers) and click x x
- 7. If you do not already have the schemas extracted from the data sources (or even data sources defined), use the + button to do so. The schema objects selected must be the ones associated with the user entries in the backends (e.g. InetOrgPerson for the LDAP, and user for AD). For more information incuding exact steps on this process, please see the *RadiantOne Identity Service Wizards Guide*.
- After connections to the backends are established and the schemas have been extracted, the drop-down list will be be populated with these objects. Select the object (e.g. objectclass) for each of the data sources and use the button to define it as a "Selected Identity Object".

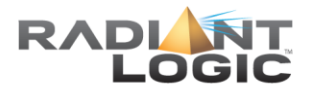

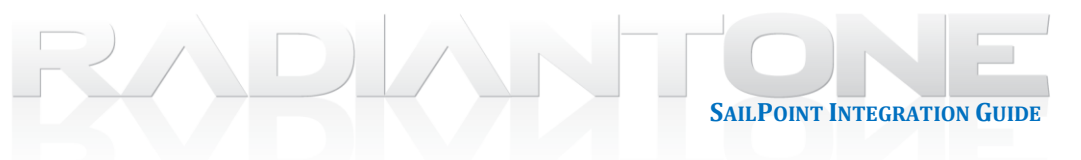

| VDS Virtual Identity                                                    |                                                                                                    | Logged in as cn=directory manager (Logou<br>Exit wizard |
|-------------------------------------------------------------------------|----------------------------------------------------------------------------------------------------|---------------------------------------------------------|
| Projects Identities Mapping                                             | Authentication > Extension > Attribute Precedence > Deployment >                                                                                   |                                                         |
| Project name: spusers<br>Instance : W-RLI10-LISAPC:2389<br>(vds_server) | Select Identity Objects<br>Select a schema, and select the objects containing identities.<br>These objects will be used to build a global profile. | 0                                                       |
| Identities                                                              | Schema: adselab ( Ldap ) + Selected Identity Objects:                                                                                              |                                                         |
| Select Identity Objects     Select Virtual Identity Object Class        | user adselab.user                                                                                                    |                                                         |
| Identity Overlap                                                        | nagy roz, meckigret son                                                                                                    |                                                         |
|                                                                         | φ.                                                                                                    | ж                                                       |
|                                                                         |                                                                                                    |                                                         |
| And And And And And And And And And And                                 | Starting point: CN=Users,DC=setree1,DC=com                                                                                                    |                                                         |
| Identities                                                              | A BACK                                                                                                    | NEXT ►                                                  |

Figure 2.3 : Defining Identity Source Objects

- 9. Click <sup>NEXT</sup>►.
- 10. Select the objectclass to associate the virtual entries with. You should make sure that the objectclass you select here later matches the one used to configure the application in SailPoint (e.g. user).
- 11. Click **■**EXT ►.

#### **Define Attribute Mapping**

- Choose the No option to indicate there is no user overlap across the Active Directory and LDAP directory. Active Directory contains only employee accounts and the LDAP directory only contains contractor accounts in this example.
- 2. Click ►
- Click ►
- 4. For each identity object in the drop-down list, define the attributes you want to return from each source (and what attribute they should be mapped to in the virtual entries). In this example, the attributes mapped from AD are: employeeNumber, givenName, mail, postalCode, sAMAccountName, sn, title, userPrincipalName. The attributes mapped from LDAP are: employeeNumber, givenName, mail, sn, title, and uid.
- 5. Click ►.
- 6. Select an attribute that contains a unique value for all users as the identification attribute.
- 7. Click ► .

#### **Define Join to Extend Entries**

As mentioned in the beginning of this section, the unique list of users from AD and LDAP will be extended with attributes from an HR database (because all user accounts are in the HR database). In the next step of the wizard, this join will be defined.

 If you do not already have the schemas extracted from the database (or even a data source defined), use the + button to do so. The schema object (table) selected must be

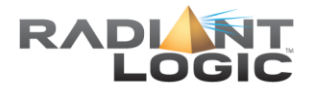

the one associated with the user entries in the backend and contain the attributes you want to use to extend the entries with. For more information incuding exact steps on this process, please see the *RadiantOne Identity Service Wizards Guide*.

SAILPOINT INTEGRATION GUIDE

2. Select the schema object from the source object list on the left and use the 🖄 button to move the object into the Selected Join Objects column on the right.

|                                                                                                    | Logged i                                                                                                    | in as cn=directory manager (Lo<br>Exit wi                                                                                                    |
|----------------------------------------------------------------------------------------------------|----------------------------------------------------------------------------------------------------|----------------------------------------------------------------------------------------------------|
| Authentication Extension Attribute Precedence                                                                              | e > Deployment >                                                                                                    |                                                                                                    |
| Select Join Objects<br>Select a schema, and select the join objects.<br>These objects will be used to extend your profile. |                                                                                                    | 0                                                                                                    |
| Schema (softwidelaberser (Detaboser) + Sample dbo Employees                                                                | Selected Join Objects:<br>sqlirdatabase.Sample.dbo.Employees                                                                                                    | ×                                                                                                    |
|                                                                                                    |                                                                                                    |                                                                                                    |
|                                                                                                    | Authentication Extension Attribute Precedence<br>Select Join Objects<br>Select a schema, and select the join objects.<br>These objects will be used to send your profile.<br>Schema entertaintense (Database) (<br>Sample.dbo Employees | Authentication       Extension       Attribute Precedence       Deployment         Select Join Objects         Select a schema, and select the join objects.         These objects will be used to extend your profile.         Schema       celtradatoses (Doubleose)       +         Sample doo Employees       +       Selected Join Objects: |

Figure 2. 4 : Defining Join Object

- 3. Click NEXT ►.
- 4. Select the join object and click EDIT to define the join condition. This example will base the join on employeeNumber for the global, unique list matching EmployeeID in the database table. Click NEXT .

| Define Join Conditions                          |                           |
|-------------------------------------------------|---------------------------|
| Define the join condition for each join object. |                           |
| EDIT                                            |                           |
| Join Object                                     | Join Condition            |
| sqlhrdatabase.Sample.dbo.Employees              | employeeNumber=EmployeeID |

Figure 2.5 : Defining Join Condition

5. In this example, the ClearanceLevel attribute in the database will be mapped into the description attribute of the global profile and the Region attribute will be mapped to the I attribute.

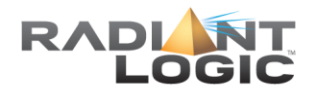

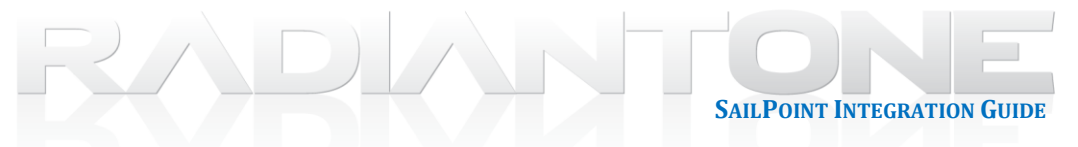

| Define Join Attribute Mappings                    |          |                                        |                          |                            | 0 |   | Define Join Attribute Mappings               |              |                               |                         |                            |    |
|---------------------------------------------------|----------|----------------------------------------|--------------------------|----------------------------|---|---|----------------------------------------------|--------------|-------------------------------|-------------------------|----------------------------|----|
| fap the object attributes to the virtual identity | attribut | es for each join object.               |                          |                            | - |   | Map the object attributes to the virtual ide | ntity attrib | utes for each join object.    |                         |                            |    |
| oin Object:                                       |          |                                        |                          |                            |   |   | Join Object:                                 |              | Attribute mappings from 'soll | rdatabase Sample dbo Em | plo()                      |    |
| sqlhrdatabase.Sample.dbo.Employe                  | to       | ttribute mappings from 'sqir<br>'user' | irdatabase.Sample.dbo.Er | mpio()                     |   |   | sqlhrdatabase.Sample.dbo.Employe             |              | to 'user'                     |                         |                            |    |
| Account                                           |          | Source attribute                       | map to                   | Virtual identity attribute |   |   | Account                                      |              | Source attribute              | map to                  | Virtual identity attribute |    |
| Address                                           |          | source attribute                       | concorrectation          | virtual identity attribute |   |   | Address                                      |              |                               | NUCLEUR NEW             |                            |    |
| BirthDate                                         |          |                                        | countryCode              |                            |   |   | BirthDate                                    |              |                               | isPrivilegeHolder       |                            |    |
| City                                              | -        |                                        | createTimeStamp          |                            |   |   | City                                         | -            |                               | jpegPhoto               |                            |    |
| ClearanceLevel                                    |          | dBCSPwd                                |                          | 3Pwd                       |   |   | ClearanceLevel                               |              | Region                        | 1                       |                            |    |
| Country                                           | 23       |                                        | dSASignature             |                            |   | 3 | Country                                      | 1            |                               | labeledURI              |                            | 6  |
| Department                                        |          |                                        | dSCorePropagation        | Data                       |   |   | Department                                   |              |                               | lastKnownParent         |                            | а. |
| EmployeeID                                        | =        |                                        | defaultClassStore        |                            |   |   | EmployeeID                                   | =            |                               | lastLogoff              |                            |    |
| Extension                                         |          |                                        | department               |                            |   |   | Extension                                    |              |                               | lastLogon               |                            |    |
| FirstName                                         |          |                                        | departmentNumber         |                            |   |   | FirstName                                    |              |                               | lastLogonTimestamp      |                            |    |
| HireDate                                          |          | ClearanceLevel                         | description              |                            |   |   | HireDate                                     |              |                               | ImPwdHistory            |                            |    |
| HomePhone                                         |          |                                        | desktopProfile           |                            |   |   | HomePhone                                    |              |                               | localeID                |                            |    |
| LastName                                          |          |                                        | destinationIndicator     |                            |   |   | LastName                                     |              |                               | lockoutTime             |                            |    |
| Notes                                             |          |                                        | directReports            |                            |   |   | Notes                                        |              |                               | logonCount              |                            |    |
| Photo                                             |          |                                        | displayName              |                            |   |   | Photo                                        |              |                               | logonHours              |                            |    |

Figure 2. 6 : Defining Attribute Mapping from Join/Secondary Object

- 6. Click ►
- Choose to mount the virtual view of identities under a naming context (e.g. ou=people,o=sailpoint) and click
- 8. Define a persistent cache with refresh and initialize the cache. For complete details your caching options and refresh strategies, please see the *RadiantOne Deployment and Tuning Guide*.
- 9. Click **FINISH** to complete the wizard.

# **Defining Virtual View for Groups and Membership**

RadiantOne FID can act as a single data source for accessing group information. It can map and aggregate existing groups contained in multiple heterogeneous backend data sources and/or dynamically build groups on-the-fly based on any attributes of the user entries. Either way, this allows applications to search in one directory to find the group and evaluate the members. The diagram below depicts user-defined groups where members are dynamically determined based on attributes available in the user profiles. Also shown is how RadiantOne can compute membership and return a memberOf attribute in the user entries.

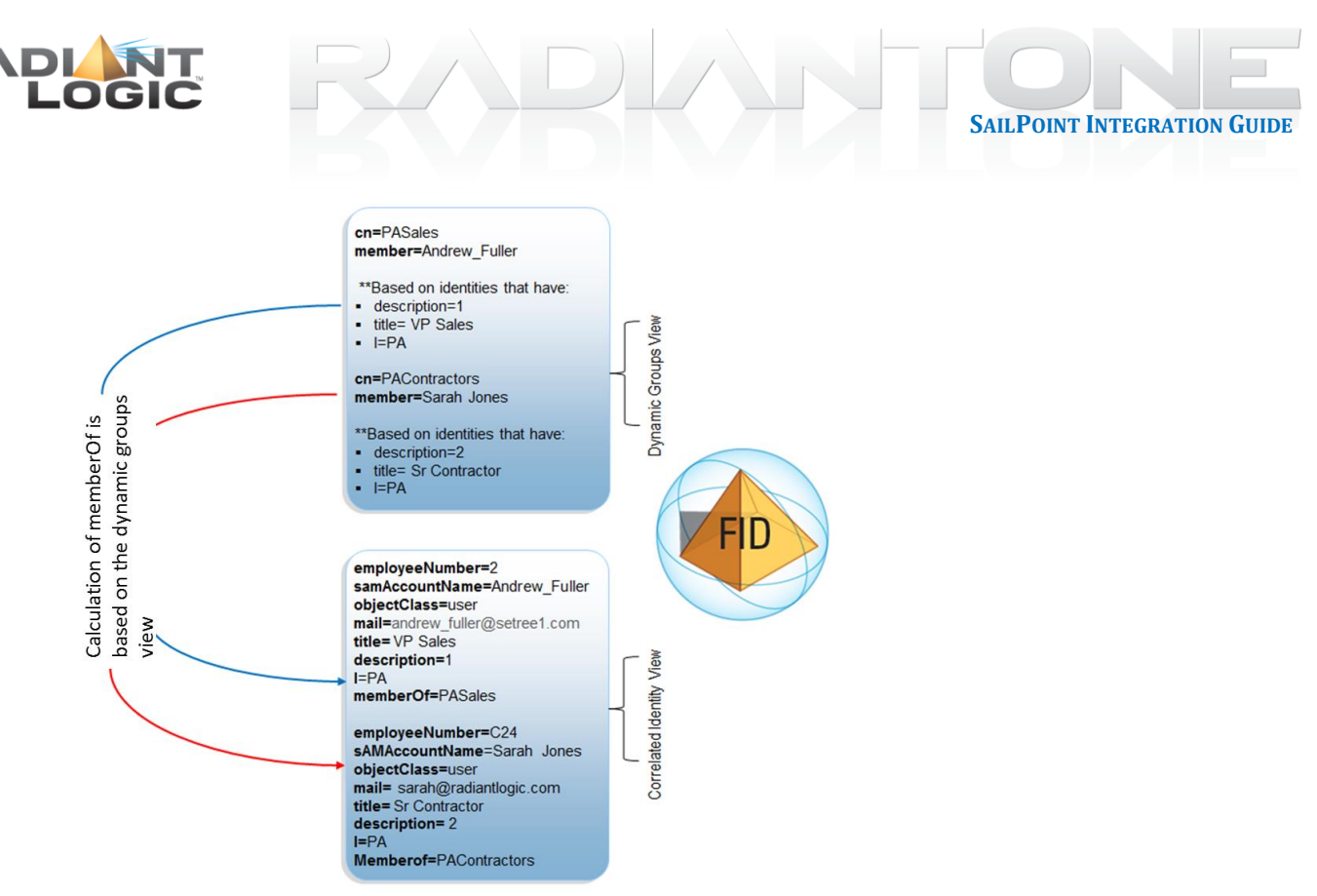

Figure 2.7 : Example of User-Defined Groups with Dynamic Members

In order for applications to locate groups, the schemas must be mapped to a common naming structure. The naming should be based on the criteria that the application uses to search. For example, if SailPoint is configured to look for group entries based on a filter of objectclass=group, then all required groups objects must match this class definition. Both objectclass and attribute mappings are addressed with RadiantOne FID.

From SailPoint's perspective, RadiantOne FID returns a list of groups and members corresponding to the search request. The complexity of how the groups and members are actually built is hidden and happens behind-the-scenes. You gain the advantage of having attribute-driven groups as opposed to statically defining members solely based on the group name.

Basic configuration steps for building user-defined groups are described below. This assumes that all users (possible group members) have been aggregated in RadiantOne FID below a common naming context (e.g. ou=people,o=sailpoint) and groups will be dynamically built based on specific attribute criteria. For more details on the Groups Builder Wizard please see the *RadiantOne Identity Service Wizards Guide*.

## **Define Group Names**

- 1. Start the RadiantOne Main Control Panel.
- 2. Log in with *cn=directory manager* and the password you defined for this user during the RadiantOne install when prompted.

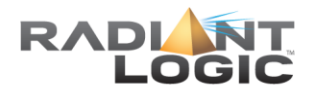

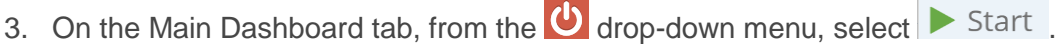

- 4. On the Wizards tab, click on the Groups Builder Wizard.
- 5. Click **C** on the introduction page.
- 6. Click **■** and enter a project name (e.g. spgroups).
- 7. Click ► T►
- 8. Decide on which objectclass to associate the group entries with. To match the configuration in this deployment guide, the *group* objectclass will be used.
- You have the option to configure user-defined groups or auto-generated groups. For purposes of the example used in this integration guide, user-defined groups are described. For more information on user-defined and auto-generated groups, please see the *RadiantOne Identity Service Wizards Guide*.

SAILPOINT INTEGRATION GUIDE

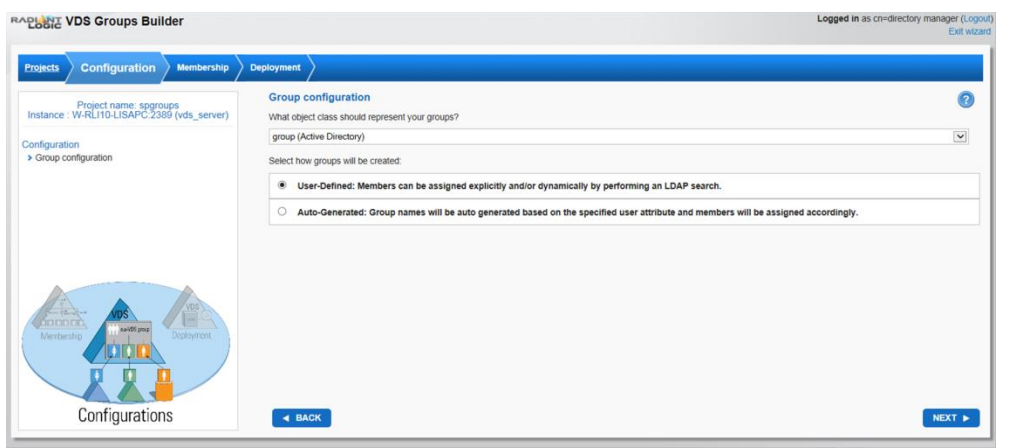

Figure 2.8 : Defining a Virtual View for User-Defined Groups

- 10. Click NEXT >
- 11. To match the configuration in this deployment guide, a group named PAContractors and a group named PASales will be created. Click Reverse and enter PAContractors for the group name and click Reverse.
- 12. Click erew group and enter PASales for the group name and click

#### **Define Group Members**

- 1. Select the PASales group and click on Define Dynamic Members.
- The search base dn should be ou=people,o=sailpoint (e.g. of the aggregated list of users).
- 3. The search scope can be *one* as all group member candidates will be one level below ou=people,o=sailpoint.
- 4. In the context of this integration guide, the filter to determine group members should be any user profile that contains a title of "VP Sales", a description of "1" and a I of "PA". See this example in the screen shot below.

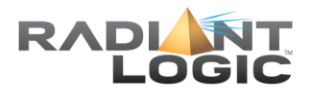

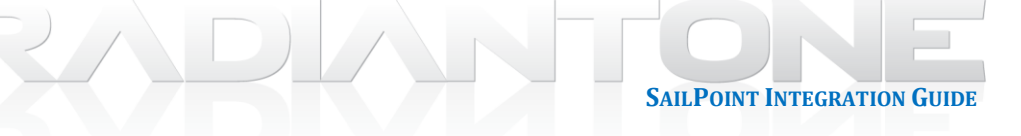

| Projects Configuration Membership Deployment                                                                                                    |                                                                                                    |         |
|----------------------------------------------------------------------------------------------------|----------------------------------------------------------------------------------------------------|---------|
| Project name: spgroups<br>Instance : W-RLH0-LISAPC:2389 (vds_server)                                                                                                    | Define who belongs to the group 'PASales' Base DN:                                                                  | 0       |
| Membership<br>> Define your groups                                                                                                    | curracole.orsalpoint         C00005           Fite:         [(6/c)pectossrpproor)(description*)/inPA/tde=VP Sales)] | ×       |
| Deptoyment<br>Deptoyment<br>Destroyment<br>Destroym | One Level     Sub-Tree                                                                                              | PREVIEW |
| Membership                                                                                                    | < BACK                                                                                                    | NEXT 🕨  |

Figure 2.9 : Defining Dynamic Member Criteria

- 5. Click ►
- 6. Select the PAContractors group and click on Define Dynamic Members
- 7. The search base dn should be ou=people,o=sailpoint (e.g. the aggregated list of users).
- 8. The search scope can be *one* as all group member candidates will be one level below ou=people,o=sailpoint.
- 9. The filter to determine group members should be any user profile that contains a title of "Sr Contractor", a description of "2" and a I (location) of "PA". See this example in the screen shot below.

| Projects Configuration Membership Deployment                         |                                                                                                    |        |
|----------------------------------------------------------------------|----------------------------------------------------------------------------------------------------|--------|
| Project name: spgroups<br>Instance : W-RL10-LISAPC.2389 (vds_server) | Define who belongs to the group 'PAContractors'<br>Base DN:                                                                                                    | 0      |
| Membership<br>> Define your groups                                   | CHOOSE CHOOSE CH |        |
|                                                                      | (8(cbjecolass=person)(tide=SF Contractor)(=PA(description=2))                                                                                                    |        |
| Deployment<br>Under Charge there                                     | One Level     O Sub-Tree                                                                                                    | FRENEW |
| Membership                                                           | 4 BACK                                                                                                    | NEXT ► |

Figure 2. 10 : Defining Dynamic Group Member Criteria

- 10. Click **■**EXT ►.
- 11. Click example will not add any more groups or members.
- 12. Choose the option to Mount Under an New Naming Context (e.g. ou=groups,o=sailpoint).

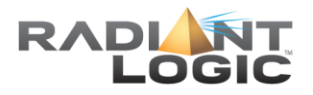

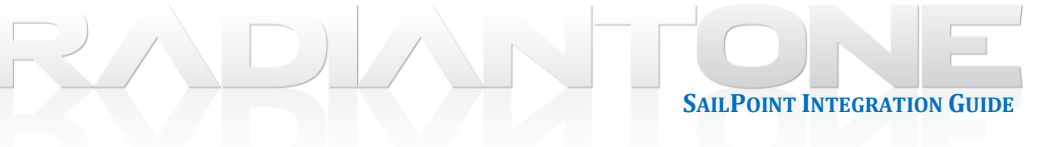

| Projects Configuration Membership Deployment                          |                                          |        |
|-----------------------------------------------------------------------|------------------------------------------|--------|
| Project name: spgroups<br>Instance : W-RL110-LISAPC.2389 (vds_server) | Mount Point                              | 0      |
| Deployment                                                            | Mount under a new Naming Context         |        |
| > Mount groups Define a cache                                         | Naming Context . umgroup.orsalipoint     |        |
|                                                                       |                                          |        |
|                                                                       | O Mount under an existing Naming Context |        |
|                                                                       | Existing Naming Context: CH005E          |        |
| Membershin                                                            | Create node:                             |        |
| VDS<br>Configurations                                                 |                                          |        |
| Deployment                                                            | ■ BACK                                   | NEXT 🕨 |

Figure 2. 11 : Defining Location to Mount Virtual View

- 13. Click ►
- 14. Define a persistent cache with refresh (to avoid having to evaluate the membership rule every time this virtual view is searched) and initialize the cache. For complete details your caching options and refresh strategies, please see the *RadiantOne Deployment and Tuning Guide*.

### **Define Computation for MemberOf**

Now that the virtual identities are assigned to proper virtual groups, a computation for memberOf can be defined on the identity view so the group membership can be reflected in the user entries. Even if you don't leverage the mapping for memberOf when importing accounts into SailPoint, other applications can access FID and retrieve group membership by using the memberOf attribute of the user account instead of searching the group entries directly.

Although there are different methods within RadiantOne to define this computation, this document describes using the RadiantOne Main Control Panel. The high level steps are defined here. For more details on the RadiantOne Main Control Panel, please see the *RadiantOne System Admin Guide*. Remember, prior to following the configuration in this section, you should have configured a persistent cache for your groups virtual view (as described in the previous section).

- 1. Launch the RadiantOne Main Control Panel.
- 2. Log in with *cn=directory manager* and the password you defined for this user during the RadiantOne install.
- 3. Click Settings  $\rightarrow$  Interception  $\rightarrow$  Special Attributes Handling (requires Expert Mode).
- 4. In the isMemberOf section, click the + Add button. The Add Mapping window displays.
- 5. Click the Choose button. Select the root naming context where the identity view is mounted (e.g. o=sailpoint). Click OK.
- 6. Click the + Add button below Groups Location. Select the root naming context where the groups are mounted (e.g. o=sailpoint). Click OK.
- 7. Enter *memberOf* for the isMemberOf Attribute Name.

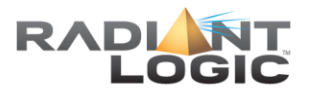

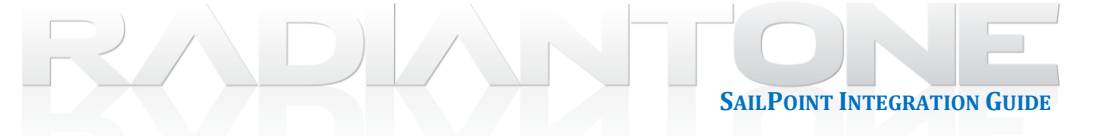

| Add Mapping                   |          |
|-------------------------------|----------|
| Users Location                |          |
| o=sailpoint                   | Choose   |
| Groups Location               |          |
| + Add                         | × Delete |
| o=sailpoint                   |          |
| isMemberOf Attribute Name     |          |
| memberOf                      |          |
| Static Filter                 |          |
| ( (uniquemember=@)(member=@)) |          |

# Figure 2. 12 : Computation for MemberOf Attribute

- 8. Click OK.
- 9. Click Save in the upper-right corner.

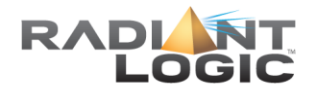

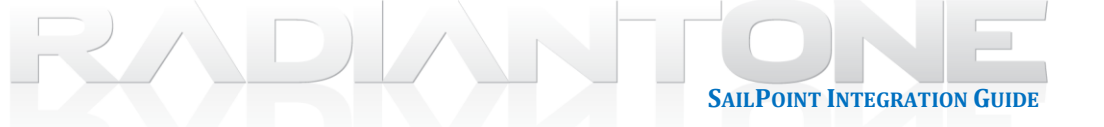

# **Chapter 3: SailPoint Configuration**

# **Configure RadiantOne FID as an Application**

In order to be the reference image used to provision targets, RadiantOne FID must be configured as an application in SailPoint.

- 1. Log into the SailPoint Admin Console.
- 2. Click on the Application menu and select Application Definition

| Home x I Main Control Panel x                                              | Kone X II Main Control Facel X        |                                                                     |  |  |  |  |  |  |  |  |
|----------------------------------------------------------------------------|---------------------------------------|---------------------------------------------------------------------|--|--|--|--|--|--|--|--|
| 1 x x x x x x x x x x x x x x x x x x x                                    |                                       |                                                                     |  |  |  |  |  |  |  |  |
| §ScilPoint                                                                 |                                       |                                                                     |  |  |  |  |  |  |  |  |
| 🗮 Home My Work - Identities - Applications - Intelligence - Setup -        |                                       | 🔷 + 🌲 The Administrator +                                           |  |  |  |  |  |  |  |  |
| Home Application Definition                                                |                                       | ✓ Edit                                                              |  |  |  |  |  |  |  |  |
| Policy Violations > Application Risk Model<br>O Activity Target Categories | Approvals ><br>O Manage User Access > | Track My Requests                                                   |  |  |  |  |  |  |  |  |
| Latest Approvals                                                           | Latest Violation Work Items Both 🗸    | Latest Forms                                                        |  |  |  |  |  |  |  |  |
| Currently no data                                                          | Currently no data                     | Currently no data                                                   |  |  |  |  |  |  |  |  |
| Al >                                                                       | AL 2                                  | AL >                                                                |  |  |  |  |  |  |  |  |
| Direct Reports Search lot                                                  | My Access Reviews                     | Certification Campaigns                                             |  |  |  |  |  |  |  |  |
| Currently no data                                                          | Currently no data                     | App Owner Certification Campage: 122 FY2015     A Owner By 449 Days |  |  |  |  |  |  |  |  |
| Laurille ask-0000 (intensity in Intelling Complications Complications inf  | AL 2                                  | 41.5                                                                |  |  |  |  |  |  |  |  |

Figure 3.1: SailPoint Application Menu

3. Click on Add New Application.

| Characterization Definition of Characterization of Characterization                                                                                                    |                        |                                  |                      | 4 - 8 X             |  |  |  |  |  |  |  |
|----------------------------------------------------------------------------------------------------|------------------------|----------------------------------|----------------------|---------------------|--|--|--|--|--|--|--|
| $( \rightarrow \mathbb{C} \ )$ C D calculations (in the function of a productions of the function of the function of the func |                        |                                  |                      |                     |  |  |  |  |  |  |  |
| C -> C () () (connection) (setting-disense) abbreations by                                                                                                    |                        |                                  |                      |                     |  |  |  |  |  |  |  |
| @SailPoint                                                                                                    |                        |                                  |                      |                     |  |  |  |  |  |  |  |
| 🗮 Home My Work - Identifies - Applications - Intellig                                                                                                    | ance • Setup •         |                                  | I 0- 4               | The Administrator + |  |  |  |  |  |  |  |
| Application Definition                                                                                                    |                        |                                  |                      |                     |  |  |  |  |  |  |  |
| Filter by Application Name Q Add New Application                                                                                                    |                        |                                  |                      |                     |  |  |  |  |  |  |  |
| Name                                                                                                    | Host                   | Туре                             | Modified             |                     |  |  |  |  |  |  |  |
| Active Directory                                                                                                    | seri.sailpointdemo.com | Active Directory - Direct        | 8/04/16 06:13:58 pm  |                     |  |  |  |  |  |  |  |
| Enterprise Directory                                                                                                    | seri.sailpointdemo.com | SunOne - Direct                  | 9/30/16 08:23:17 pm  |                     |  |  |  |  |  |  |  |
| ERP Portal                                                                                                    | seri.sailpointdemo.com | SOAPConnector                    | 9/30/16 08:23:17 pm  |                     |  |  |  |  |  |  |  |
| HR                                                                                                    | localhost3306          | JDBC                             | 10/05/16 07:28:44 pm |                     |  |  |  |  |  |  |  |
| Mainframe                                                                                                    | localhost              | RACF                             | 6/15/15 12:17:38 am  |                     |  |  |  |  |  |  |  |
| Oracle EBS                                                                                                    | localhost              | Delimited File Parsing Connector | 6/15/15 12:17:27 am  |                     |  |  |  |  |  |  |  |
| PRISM                                                                                                    | seri.sailpointdemo.com | JDBC                             | 9/30/16 08:23:17 pm  |                     |  |  |  |  |  |  |  |

Figure 3. 2 : Adding a SailPoint Application

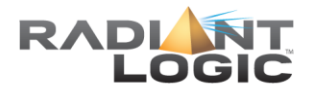

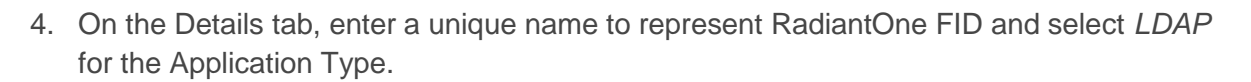

**SAILPOINT INTEGRATION GUIDE** 

| ۵9 | GailPoi            | nt               |                |           |              |                 |       |                             |   |  |
|----|--------------------|------------------|----------------|-----------|--------------|-----------------|-------|-----------------------------|---|--|
| ≡  | Home               | My Work          | - Identiti     | es - Ap   | plications 👻 | Intelligence    | → Se  | stup -                      |   |  |
| E  | Edit A             | pplicatio        | on Radia       | ntOneFl   | D            |                 |       |                             |   |  |
| C  | Details            | Configurat       | on Correla     | tion Risk | Activity Da  | ata Sources     | Rules | Password Policy             |   |  |
|    | *indicate<br>*Name | s a required fie | eld.           |           |              |                 |       | Revoker 🗵                   |   |  |
|    | Radian             | OneFID           |                |           |              |                 |       |                             | * |  |
|    | *Owner             | 2                |                |           | -            |                 |       | Proxy Application 2         |   |  |
|    | The Applic         | Administrator    |                | `         | ~            |                 |       | Profile Class ?             | * |  |
|    | LDAP               | adon type 👔      |                | •         |              |                 |       |                             |   |  |
|    | Descrip            | tion 🕐           |                |           |              |                 |       |                             |   |  |
|    | в                  | ΙŪ               | E E            |           | Englis       | h (United State | s) •  | Authoritative Application 🤉 |   |  |
|    |                    |                  |                |           |              |                 |       | Case Insensitive            |   |  |
|    |                    |                  |                |           |              |                 |       | Native Change Detection 2   |   |  |
|    |                    |                  |                |           |              |                 |       |                             |   |  |
|    |                    |                  |                |           |              |                 |       |                             |   |  |
|    | 7 -6 102           | t abarastare Cou | hofee markup)  |           |              |                 |       |                             |   |  |
|    | 1 01 102           | - crimec(C13 (8) | covery markup) |           |              |                 |       |                             |   |  |
|    |                    |                  |                |           |              |                 |       |                             |   |  |
|    |                    |                  |                |           |              |                 |       |                             |   |  |

#### Figure 3. 3 : Application Details

Save Cancel

- On the Configuration Tab, enter the user credentials, host, and port to connect to RadiantOne FID. Enter the page size and authentication search attributes to condition the search to identify users.
- 6. On the Account tab, select the scope of search to issue to find users, the starting point in the virtual namespace (Search DN), the filter to identify users (Iterate Search Filter), the starting point in the virtual namespace where groups associated with the users are located (Group Member Search DN), the filter to identify groups (Group Member Search Filter).

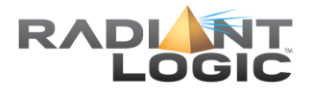

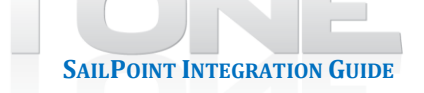

| Ø۵ | ailPoin            | t            |                  |                  |                   |      |                                       |
|----|--------------------|--------------|------------------|------------------|-------------------|------|---------------------------------------|
| ≡  | Home               | My Work      | • Identities •   | Applications +   | Intelligence 🗸    |      | Setup -                               |
| E  | dit Ap             | plicatio     | n RadiantO       | neFID            |                   |      |                                       |
| D  | etails             | Configuratio | on Correlation   | Accounts Ris     | k Activity Data   | a So | ources Rules Password Policy          |
| s  | Settings           | Schema       | Provisioning Po  | licies           |                   |      |                                       |
|    | LDAP Configuration |              |                  |                  |                   |      |                                       |
|    |                    |              |                  |                  | Use \$\$L         | 2    | 0                                     |
|    |                    |              |                  | A                | Ithorization Type | ?    | Simple V                              |
|    |                    |              |                  |                  | o sei             |      | cn=directory manager                  |
|    |                    |              |                  |                  | Password          | 2    |                                       |
|    |                    |              |                  |                  | Host *            | ?    | s-selab-cfs.westus.cloudapp.azure.com |
|    |                    |              |                  |                  | Port *            | ?    | 2389                                  |
|    |                    |              |                  |                  | Page Size         | ?    | 100                                   |
|    |                    |              |                  | Authentication S | earch Attributes  | •    | on<br>sAMAccountName<br>mail          |
|    | Accou              | nt Group     |                  |                  |                   |      |                                       |
|    |                    |              | Sear             | ch Scope 🔹 😒     | ubtree 🔻          |      |                                       |
|    |                    |              | Se               | arch DN * 🔹 o=   | sailpoint         |      |                                       |
|    |                    |              | Iterate Sea      | rch Filter 🔹 (o  | bjectclass=user)  |      |                                       |
|    |                    |              | Group Member Se  | earch DN 🔹 o=    | sailpoint         |      |                                       |
|    |                    |              | Group Member Sea | rcn Filter       |                   |      |                                       |
|    | Test Co            | nnection     | Fit              | ter String 🕴     |                   |      |                                       |
|    |                    |              |                  |                  |                   |      |                                       |

Figure 3.4 : Application Configuration Settings

7. On the Group tab, select the scope of search to issue to find groups, the starting point in the virtual namespace (Search DN), and the filter to identify groups (Iterate Search Filter).

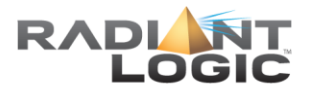

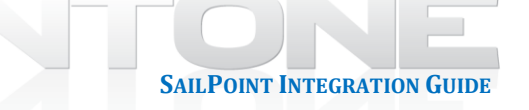

| 09 | GailPoir                                                                                                    | nt            |                                                         |                                                                        |                                           |       |                           |  |
|----|----------------------------------------------------------------------------------------------------|---------------|---------------------------------------------------------|------------------------------------------------------------------------|-------------------------------------------|-------|---------------------------|--|
| =  | Home                                                                                                    | My Work       | <ul> <li>Identities -</li> </ul>                        | Applications +                                                         | Intelligence +                            | Set   | tup •                     |  |
| 1  | Edit A                                                                                                    | pplicatio     | on RadiantOr                                            | eFID                                                                   |                                           |       |                           |  |
|    | Details                                                                                                    | Configuration | on Correlation                                          | Accounts Ris                                                           | k Activity Data                           | Sourc | ces Rules Password Policy |  |
|    | Settings                                                                                                    | Schema        | Provisioning Pol                                        | cies                                                                   |                                           |       |                           |  |
|    | LDAP Configuration Use SSL 1  Luse SSL 1  Luse SSL 1 |               |                                                         |                                                                        |                                           |       |                           |  |
|    | Grou                                                                                                    | onnection     | Searc<br>Se<br>Iterate Sear<br>Fitte<br>Test Successful | h Scope (?) Su<br>nrch DN (?) 0=<br>ch Filter (?) (00<br>rr String (?) | ibtree •<br>ailipoint<br>jectclass=group) |       |                           |  |
|    |                                                                                                    |               |                                                         |                                                                        |                                           |       |                           |  |

#### Figure 3.5 : Application Configuration Settings

- 8. Click Test Connection to ensure a connection can be made to RadiantOne FID.
- 9. In the Schema section, information about the attributes associated with the users and groups can be managed. Make sure the Native Object Type listed matches the object class associated with your user and group accounts in RadiantOne FID.

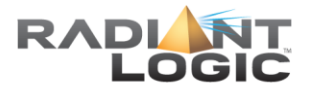

| ailPo  | pint                           |                                                   |                 |                                    |     |
|--------|--------------------------------|---------------------------------------------------|-----------------|------------------------------------|-----|
| Horr   | ne My Work - Identities - Aç   | plications - Intelligence - Setup -               |                 |                                    |     |
| dit    | Application PadiantOneE        | ID                                                |                 |                                    |     |
|        | Application RadiantOner        | U                                                 |                 |                                    |     |
| etails | Configuration Correlation Acco | ounts Risk Activity Data Sources Rules Pa         | assword Policy  |                                    |     |
| etting | s Schema Provisioning Policies |                                                   |                 |                                    |     |
| Obje   | ect Type: account              |                                                   |                 |                                    |     |
| Deta   | ils                            |                                                   |                 | 1                                  |     |
| Noti   | Chiest Ture                    | Display Michaela                                  |                 |                                    |     |
| user   | r                              | cn                                                |                 |                                    |     |
| Iden   | tity Attribute                 | Instance Attribute                                |                 |                                    |     |
| dn     |                                |                                                   |                 |                                    |     |
|        | Include Permissions            | Remediation Modifiable                            |                 |                                    |     |
| Attri  | hiites                         | Readonly *                                        |                 | J                                  |     |
|        |                                |                                                   |                 |                                    |     |
|        | Name                           | Description                                       | Туре            | Properties                         |     |
|        | businessCategory               | business category                                 | string          |                                    | •   |
|        | carLicense                     | vehicle license or registration plate             | string          | Multi-Valued                       | •   |
|        | cn                             | common name(s) for which the entity is known by   | string          |                                    | •   |
|        | dn                             | distinguished name for which the entity is known  | by string •     |                                    | •   |
|        | departmentNumber               | Identifies a department within an organization    | string          |                                    | •   |
|        | description                    | descriptive information                           | string          |                                    | •   |
|        | destinationIndicator           | destination indicator                             | string          |                                    | •   |
|        | displayName                    | preferred name to be used when displaying entri   | es string •     |                                    | •   |
|        | employeeNumber                 | numerically identifies an employee within an orga | anizat string • |                                    | •   |
|        | employeeType                   | type of employment for a person                   | string          |                                    | •   |
|        | facsimileTelephoneNumber       | Facsimile (Fax) Telephone Number                  | string          | Multi-Valued                       | •   |
|        | givenName                      | first name(s) for which the entity is known by    | string          |                                    | •   |
|        | groups                         | List of groups a user is a member                 | group           | Managed, Entitlement, Multi-Valued | •   |
|        | homePhone                      | home telephone number                             | string          |                                    | \$  |
|        | homePostalAddress              | home postal address                               | string          |                                    | - 0 |

Figure 3. 6 : User Attributes

| Obje               | ect Type: group                                                                               |                                                                                                    |                                                                                                    |                   |
|--------------------|-----------------------------------------------------------------------------------------------|----------------------------------------------------------------------------------------------------|----------------------------------------------------------------------------------------------------|-------------------|
| Deta               | lls                                                                                           |                                                                                                    |                                                                                                    |                   |
| Native Object Type |                                                                                               | Display Attribute                                                                                                    |                                                                                                    | ]                 |
| grou               | qu                                                                                            | cn                                                                                                    |                                                                                                    |                   |
| Iden               | tity Attribute                                                                                | Instance Attribute                                                                                                    |                                                                                                    |                   |
| dn                 |                                                                                               |                                                                                                    |                                                                                                    |                   |
|                    | Include Permissions                                                                           | Group Membership Attribute                                                                                                    |                                                                                                    |                   |
|                    |                                                                                               | member                                                                                                    |                                                                                                    |                   |
|                    |                                                                                               | Remediation Modifiable                                                                                                    |                                                                                                    |                   |
|                    |                                                                                               | Readonly <b>v</b>                                                                                                    |                                                                                                    |                   |
| Attri              | butes                                                                                         |                                                                                                    |                                                                                                    |                   |
|                    |                                                                                               |                                                                                                    |                                                                                                    |                   |
|                    | Name                                                                                          | Description                                                                                                    | Туре                                                                                                    | Properties        |
|                    | Name                                                                                          | Description<br>common name(s) for which the entity is known to                                                                                                    | Type<br>Iy String T                                                                                                    | Properties        |
|                    | Name<br>on<br>dn                                                                              | Description<br>common name(s) for which the entity is known to<br>Directory Path                                                                                                    | Type<br>string •                                                                                                    | Properties 🎸 Edit |
|                    | Name           on           0                                                                 | Description common name(s) for which the entity is known t Directory Path organization this object belongs to                                                                                           | Type       wy     string •       string •       string •                                                                     | Properties        |
|                    | Name           on           o           ou                                                    | Description common name(s) for which the entity is known to Directory Path organization this object belongs to organizational unit this object belongs to                                               | Type       istring •       string •       string •       string •       string •                                             | Properties        |
|                    | Name           on           o           ou           ou           owner                       | Description common name(s) for which the entity is known to Directory Path organization this object belongs to organizational unit this object belongs to owner (of the object)                         | Type       sting •       sting •       sting •       sting •       sting •       sting •       sting •                       | Properties        |
|                    | Name           cn           dn           o           ou           owner           description | Description common name(s) for which the entity is known to pirectory Path organization this object belongs to organizational unit this object belongs to owner (of the object) descriptive information | Type       string •       string •       string •       string •       string •       string •       string •       string • | Properties        |
|                    | Name cn dn o o o u o u o u description                                                        | Description common name(s) for which the entity is known to Directory Path organization this object belongs to organizational unit this object belongs to owner (of the object) descriptive information | Type       y     string •       (string •       (string •       (string •       (string •       (string •       (string •    | Properties        |

Preview

# Figure 3. 7 : Group Attributes

10. Save the application.

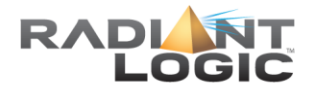

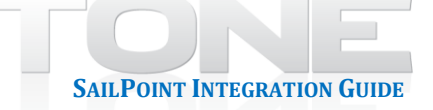

# Configure Attribute Mapping between RadiantOne FID and IdentityIQ Identity Warehouse

In order for identities to be imported from RadiantOne FID into the IdentityIQ Identity Warehouse, attribute mapping between the two systems must be configured.

1. In the SailPoint Admin Console, click on the settings icon (small gear at the right top) and select Global Settings.

| ٨ | @SailPoint                                             |                                       |                                  |                      |                    |   |
|---|--------------------------------------------------------|---------------------------------------|----------------------------------|----------------------|--------------------|---|
| = | Home My Work • Identities • Applications • Intelligenc | te • Setup •                          |                                  |                      | 1 0 -              | 0 |
|   | Application Definition                                 |                                       |                                  |                      | Global Settings    |   |
|   | Filter by Application Name Q Add New Application       |                                       |                                  |                      | Compliance Manager |   |
|   | Name                                                   | Host                                  | Туре                             | Modified             | Plugins            |   |
|   | Active Directory                                       | seri sailpointdemo.com                | Active Directory - Direct        | 8/04/16 05:13:58 pm  |                    | 1 |
|   | Enterprise Directory                                   | seri.salipointdemo.com                | SunOne - Direct                  | 9/30/16 08:23:17 pm  |                    |   |
|   | ERP Portal                                             | seri sailpointdemo.com                | SOAPConnector                    | 9/30/16 08:23:17 pm  |                    |   |
|   | HR                                                     | localhost.3306                        | JDBC                             | 10/05/16 07:26:44 pr | n                  |   |
|   | Mainframe                                              | localhost                             | RACF                             | 6/15/15 12:17:38 am  |                    |   |
|   | Oracle EBS                                             | localhost                             | Delimited File Parsing Connector | 6/15/15 12:17:27 am  |                    |   |
|   | PRISM                                                  | seri sailpointdemo.com                | JDBC                             | 9/30/16 08:23:17 pm  |                    |   |
|   | R1 Auth 2                                              | localhost                             | LDAP                             | 11/04/16 06:56:09 pr | n                  |   |
|   | R1 Authority                                           | localhost                             | LDAP                             | 11/03/16 10:47:43 pr | n                  |   |
|   | R1 Dependent 2                                         | localhost                             | SunOne - Direct                  | 10/27/16 12:18:46 ar | n                  |   |
|   | R1Deps                                                 | localhost                             | LDAP                             | 11/04/16 06:51:39 pr | n)                 |   |
|   | RadiantOne VDS                                         | localhost                             | LDAP                             | 9/14/16 09:28:34 pm  |                    |   |
|   | RadiantOneFID                                          | s-selab-cfs westus cloudapp azure com | LDAP                             | 12/07/16 06:52:18 pr | n                  |   |

Figure 3.8 : SailPoint Global Settings

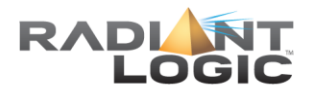

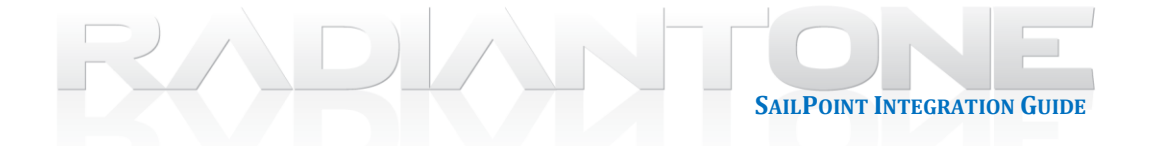

2. Click on Identity Mappings.

| 🕼 Global Settings 🛛 🗴 🕼 Radiant Logic, Inc.   Clus: 🗴 🚺                                                                  | L _ 6 🛛                                                                                                    |
|----------------------------------------------------------------------------------------------------|----------------------------------------------------------------------------------------------------|
| ← → C O localhost:8080/identityig/systemSetup/index.jsf                                                                  | \$                                                                                                    |
| @SailPoint                                                                                                    |                                                                                                    |
| 🗮 Home My Work - Identities - Applications - Intelligence - Setup -                                                      | l 💿 - 🌲 The Administrator -                                                                                             |
| Global Settings                                                                                                    |                                                                                                    |
| IdentityIQ Configuration Configure various system wide settings.                                                         | Role Configuration > Configure role types and extensible attributes.                                                    |
| Login Configuration Configure Identify(Q login settings and authentication questions.                                    | Scopes ><br>Configure scoping in IdentifyIQ.                                                                            |
| Identify Mappings<br>Configure the identities that are managed by Identify(Q.                                            | Time Periods Sconfigure the time periods used for searching.                                                            |
| Account Mappings Configure the accounts that are managed by IdentityIQ.                                                  | Audit Configuration ><br>Configure the auditing of system operations.                                                   |
| Application Attributes Configure the extension applications.                                                             | Electronic Signatures Sconfigure electronic signatures and the displayed meanings in Identity(Q.                        |
| Entitlement Catalog Attributes So Configure the extension of the catalog.                                                | Host Configuration ><br>Configure setup for multiple hosts.                                                             |
| Quicklink Populations Configure the Quicklink Populations in Identity(Q                                                  | Import from File Import an XML file costalning system objects or a CSV file of localized attributes for system objects. |
| Forms<br>Configure forms for workflows, role provisioning policies, and application provisioning policies in IdentifyIQ. |                                                                                                    |

Figure 3. 9 : SailPoint Identity Mappings

3. Click on an IdentityIQ attribute that needs mapped to an attribute in FID. The example below describes a mapping for Display Name.

| i lénéh Atsibutes x 🕼 Radiant Logic Inc.   Dui: X 📜 |                                                                |                         |  |  |
|-----------------------------------------------------|----------------------------------------------------------------|-------------------------|--|--|
| $\rightarrow$ C 🔘 localhost:8080/identityiq/sys     | stemSetup/identities/identitySourceMappings.jsf?forceLoad=true | *                       |  |  |
| 0SoilPoint                                          |                                                                |                         |  |  |
| Home My Work - Identities -                         | Applications + Intelligence + Setup +                          | ! 🔷 - 🌲 The Administrat |  |  |
| Identity Attributes                                 |                                                                |                         |  |  |
| Attribute .                                         | Primary Source Mapping                                         | Advanced Options        |  |  |
| Department                                          |                                                                | Group Factory           |  |  |
| Display Name                                        | cn from the RadiantOneVDS application                          |                         |  |  |
| Email                                               | userPrincipalName from the RadiantOneVDS application           |                         |  |  |
| Employee ID                                         | sAMAccountName from the RadiantOneVDS application              | Searchable              |  |  |
| First Name                                          | givenName from the RadiantOneVDS application                   |                         |  |  |
| Inactive                                            |                                                                | Editable                |  |  |
| Job Title                                           |                                                                | Group Factory           |  |  |
| LastName                                            | sn from the RadiantOneVDS application                          |                         |  |  |
| Location                                            |                                                                | Group Factory           |  |  |
| Manager                                             |                                                                | Group Factory           |  |  |
| Phone Number                                        |                                                                |                         |  |  |
| Previous Job Title                                  |                                                                |                         |  |  |
| Previous Manager                                    |                                                                |                         |  |  |
| Region                                              |                                                                | Group Factory           |  |  |
|                                                     |                                                                |                         |  |  |

Figure 3. 10 : Attribute Mapping

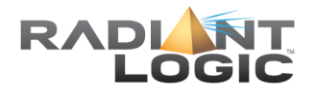

4. In the Source Mappings section, click Add Source.

| Lidt identity Attribute X Advant Logic, Inc.   Clust X              |                           |                                        |                        |                             |  |  |
|---------------------------------------------------------------------|---------------------------|----------------------------------------|------------------------|-----------------------------|--|--|
| ← → C O localhost:8080/identityiq/systemSetup/identities/identitySo | ourceMappings.jsf         |                                        |                        | ¥ :                         |  |  |
| @SailPoint                                                          | SailPoint                 |                                        |                        |                             |  |  |
| 📰 Home My Work - Identities - Applications - Intelligen             |                           |                                        |                        | 🕴 🧔 🔹 🌲 The Administrator 📼 |  |  |
| Edit Identity Attribute                                             |                           |                                        |                        |                             |  |  |
|                                                                     |                           | g to onenge no position minin are not. |                        |                             |  |  |
| Identity Attribute                                                  |                           |                                        |                        |                             |  |  |
| Attribute Name                                                      | displayName               |                                        |                        |                             |  |  |
| Display Name                                                        | att_display_name          |                                        |                        |                             |  |  |
| Advanced Options                                                    |                           |                                        |                        |                             |  |  |
| Attribute Type                                                      | String •                  |                                        |                        |                             |  |  |
| Edit Mode                                                           | Read Only 🔻               |                                        |                        |                             |  |  |
| Multi-Valued                                                        |                           |                                        |                        |                             |  |  |
| Group Factory                                                       |                           |                                        |                        |                             |  |  |
| Value Change Rule                                                   | - Select Rule 🔻 💶         |                                        |                        |                             |  |  |
| Value Change Workflow                                               | - Select Business Process | ¥                                      |                        |                             |  |  |
| Source Mappings                                                     |                           |                                        |                        |                             |  |  |
| on from the Radiant/DeVDS application                               |                           |                                        |                        |                             |  |  |
| or normale havianticite vois approaction                            |                           |                                        |                        |                             |  |  |
| Add Source Delete Sources                                           |                           |                                        |                        |                             |  |  |
| Target Mappings                                                     | Attribute                 | Transformation Rule                    | Provision All Accounts |                             |  |  |
| Add Target Delete Targets                                           |                           |                                        |                        |                             |  |  |
| formal Connect                                                      |                           |                                        |                        |                             |  |  |

#### Figure 3. 11 : Identity Attribute Mapping

- 5. From the Application drop-down list, select the application configured for RadiantOne FID.
- 6. For the RadiantOne FID application, select the attribute from the drop-down list to map to the Display Name attribute in IdentityIQ.

| Application* | RadiantOneFID                                                                                                    |        | ~  |  |
|--------------|----------------------------------------------------------------------------------------------------|--------|----|--|
| Attribute*   | Select an Attribute<br>Select an Attribute<br>businessCategory<br>carLicense                                                                                                    | ¥      |    |  |
|              | departmentNumber Ly<br>description<br>destinationIndicator<br>displayName<br>dn<br>employeeNumber<br>employeeType<br>facsimiteTelephoneNumber<br>givenName<br>groups<br>homePhone<br>homePostalAddress<br>initials<br>internationaliSDNNumber | d Canc | el |  |

Figure 3. 12 : Attribute Mapping

- 7. Click Save to return to the Identity Mappings screen.
- 8. Repeat steps 3-7 for all attributes that you want to import from RadiantOne FID into the IdentityIQ Identity Warehouse.

# **Configure SailPoint Tasks**

Tasks are used to import (aggregate) and refresh users and groups into SailPoint IdentityIQ

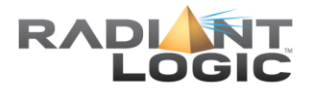

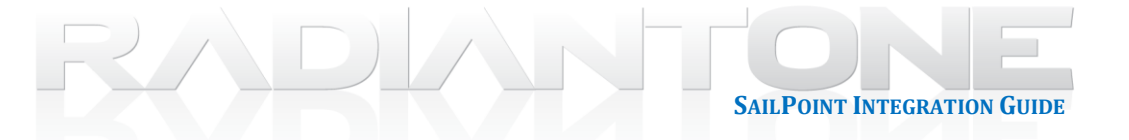

Identity Warehouse.

### **Aggregate Users**

1. In the SailPoint Admin Console, click on the Setup menu and select Tasks.

|   | SailPoint                                  |                    |                         |  |
|---|--------------------------------------------|--------------------|-------------------------|--|
| ≡ | Home My Work - Identities - Applications - | Intelligence +     | Setup 🗸                 |  |
|   | Identity Attributes                        |                    | Certifications          |  |
|   | Attribute - Prin                           | mary Source Ma     | Policies                |  |
|   | Department                                 |                    |                         |  |
|   | Display Name cn f                          | rom the RadiantOr  | Tasks                   |  |
|   | Email mai                                  | i from the Radiant | Groups                  |  |
|   | Employee ID emp                            | ployeeNumber from  | Business Processes tion |  |
|   | First Name give                            | enName from the F  |                         |  |
|   | Inactive                                   |                    | Lifecycle Events        |  |
|   | Job Title title                            | from the RadiantC  | Batch Requests          |  |
|   | Last Name sn f                             | rom the RadiantOn  | eFID application        |  |

#### Figure 3. 13 : SailPoint Setup Menu

2. Click in the New Task drop-down menu and select Account Aggregation.

| @SailPoint                                                     |                                                                                                  |                                     |
|----------------------------------------------------------------|--------------------------------------------------------------------------------------------------|-------------------------------------|
| Home My Work + Identities + Applications + Intelligence + Sets | p *                                                                                              | 🚺 💠 🛛 🚺 The Administrator •         |
| Tasks                                                          |                                                                                                  | New Task 🗸                          |
| Tasks Scheduled Tasks Task Results                             |                                                                                                  | Account Aggregation                 |
| Search by Task Name                                            |                                                                                                  | Activity Aggregation                |
| Name                                                           | Description                                                                                      | ArcSight Data Export                |
| Type: Account Aggregation (16 Tasks)                           |                                                                                                  | Challenge Answer Importer           |
| Aggregate AD Accounts                                          | Load and correlate AD accounts directly from AD domain server                                    | Continuous Certification Refresh    |
| Aggregate ERP Portal Accounts                                  | Collect accounts from the ERP system                                                             | Data Export                         |
| Aggregate Enterprise Directory Accounts                        | Load and correlate Enterprise Directory accounts by connecting directly to corporate LDAP server | Encrypted Data Synchronization Task |
| Aggregate HR Authoritative                                     | Run this first. This aggregates from the authoritative resources.                                | Entitlement Role Generator          |
| Aggregate Mainframe Accounts                                   | Load and correlate Mainframe accounts and associated permissions                                 | FIM Application Creator             |
| Aggregate Oracle EBS Accounts                                  | Load and correlate Oracle E-Business Suite accounts                                              | IQService Public Key Exchange Task  |
| Aggregate PRISM                                                | Task to aggregate the PRISM application.                                                         | ITIM Application Creator            |
| Aggregate TRAKK                                                | Task to aggregate accounts from the TRAKK application                                            |                                     |
| Process Human Resources undates                                | Performs a delta appreciation from Human Resources                                               |                                     |

# Figure 3. 14 : SailPoint Task Menu

- 3. Enter a unique name for the task.
- 4. Select the RadiantOne FID application to scan.

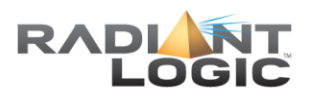

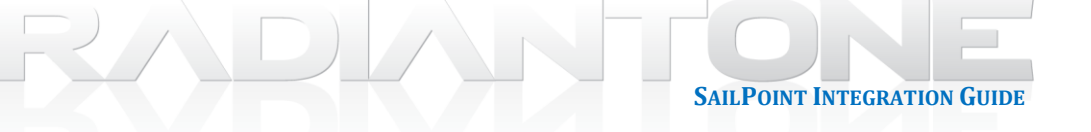

| SailPoint                                                  |                                                        |                               |
|------------------------------------------------------------|--------------------------------------------------------|-------------------------------|
| Home My Work - Identitie                                   | s • Applications • Intelligence • Setup •              |                               |
| New Task                                                   |                                                        |                               |
| Standard Properties<br>*indicates a required field.        |                                                        |                               |
| Name*                                                      | Aggregate RadiantOne FID Accounts                      | Previous Result Action Delete |
| Description                                                | Task template for application account scanning.        |                               |
| Allow Concurrency                                          | 8                                                      |                               |
| Require Signoff                                            |                                                        |                               |
| Email Task Alerts                                          |                                                        |                               |
| Email Notification                                         | Disabled *                                             |                               |
| Account Aggregation Option<br>Select applications to scan* | •                                                      | RadiantOneFD                  |
|                                                            |                                                        |                               |
| Optionally select a rule to assign capa                    | bilities or perform other processing on new identities | P Select Rule *               |
| Refresh assigned and detected roles                        |                                                        | 2                             |
| Check active policies                                      |                                                        |                               |
| Only create links if they can be correla                   | ted to an existing identity.                           |                               |
| Refresh the identity risk scorecards                       |                                                        |                               |
| Maintain identity histories                                |                                                        |                               |
| Enable Delta Aggregation                                   |                                                        |                               |
| Detect deleted accounts                                    |                                                        | Maximum deleted accounts      |
| Refresh assigned scope                                     |                                                        |                               |

# Figure 3. 15 : Task Details

5. Save the Task.

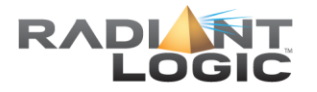

# Aggregate Groups

1. In the SailPoint Admin Console, click in the New Task drop-down menu and select Account Group Aggregation.

| ØSailPoin   | f                   |              |                |                |         |                                                                                                  |                                     |
|-------------|---------------------|--------------|----------------|----------------|---------|--------------------------------------------------------------------------------------------------|-------------------------------------|
| 📰 Home      | My Work 👻           | Identities + | Applications + | Intelligence + | Setup 👻 |                                                                                                  | 🔹 🔹 🍂 The Administrator 🗸           |
| Tasks       |                     |              |                |                |         |                                                                                                  | New Task 🗸                          |
| Tasks 5     | cheduled Task       | Task Resu    | ilts           |                |         |                                                                                                  | Account Aggregation                 |
| Search by 1 | ask Name            | ٩            |                |                |         |                                                                                                  | Account Group Aggregation           |
| Name        |                     |              |                |                |         | Description                                                                                      | ArcSight Data Export                |
| Type: Acc   | ount Aggregation (  | 17 Tasks)    |                |                |         |                                                                                                  | Challenge Answer Importer           |
| Aggregate   | AD Accounts         |              |                |                |         | Load and correlate AD accounts directly from AD domain server                                    | Continuous Certification Refresh    |
| Aggregate   | ERP Portal Account  | its          |                |                |         | Collect accounts from the ERP system                                                             | Data Export                         |
| Aggregate   | Enterprise Director | y Accounts   |                |                |         | Load and correlate Enterprise Directory accounts by connecting directly to corporate LDAP server | Encrypted Data Synchronization Task |
| Aggregate   | HR Authoritative    |              |                |                |         | Run this first. This aggregates from the authoritative resources.                                | Entitlement Role Generator          |
| Aggregate   | Mainframe Account   | ts           |                |                |         | Load and correlate Mainframe accounts and associated permissions                                 | FIM Application Creator             |
| Appregate   | Dracle EBS Accourt  | nts          |                |                |         | Load and correlate Oracle E-Business Suite accounts                                              | IQService Public Key Exchange Task  |
| Aggregate   | PRISM               |              |                |                |         | Task to aggregate the PRISM application.                                                         | ITIM Application Creator            |

Figure 3. 16 : SailPoint Tasks

- 2. Enter a unique name for the task.
- 3. Select the RadiantOne FID application to scan.
- 4. Check the option to Detect Deleted Account Groups.
- 5. Choose *en\_US* from the drop-down list for Automatically Promote Descriptions to this Locale.
- 6. Enter *description* as the Description Attribute (this should be the default).

| ailPoint                                                                                                    |                                               |                                                                                                    |        |
|----------------------------------------------------------------------------------------------------|-----------------------------------------------|----------------------------------------------------------------------------------------------------|--------|
| Home My Work - Identities                                                                                                    | Applications      Intelligence      Setup     |                                                                                                    |        |
| lew Task                                                                                                    |                                               |                                                                                                    |        |
|                                                                                                    |                                               |                                                                                                    |        |
| Standard Properties                                                                                                    |                                               |                                                                                                    |        |
| Name*                                                                                                    | Aggregate RadiantOne FID Group Accounts       | Previous Result Action                                                                                                    | Delete |
| Description                                                                                                    | task lemplate for application group scanning. |                                                                                                    |        |
|                                                                                                    |                                               |                                                                                                    |        |
| Allow Concurrency                                                                                                    |                                               |                                                                                                    |        |
| Require Signoff                                                                                                    |                                               |                                                                                                    |        |
| Email Task Alerts                                                                                                    |                                               |                                                                                                    |        |
|                                                                                                    |                                               |                                                                                                    |        |
| Email Notification                                                                                                    | Disabled •                                    |                                                                                                    |        |
| Email Notification Account Group Aggregation O Select applications to scan*                                                                                                    | Disable •                                     |                                                                                                    |        |
| Email Notification Account Group Aggregation O Select applications to scan*                                                                                                    | Disable •                                     | RadianDreFID                                                                                                    |        |
| Email Notification Account Group Aggregation O Select applications to scan*                                                                                                    | Disable •                                     | RadiantOneFID                                                                                                    |        |
| Email Notification Account Group Aggregation O Select applications to scen*                                                                                                    | Disables •                                    | RadianDreFID                                                                                                    |        |
| Email Notification Account Group Aggregation O Select applications to scan* Fifter object hypes to scan                                                                                                    | Disable •                                     | RadiantOneFD                                                                                                    |        |
| Account Group Aggregation O<br>Select applications to scan*<br>Fifter object types to scan<br>Enable Delta Aggregation                                                                                                    | Disable •                                     | RadiantOneFD                                                                                                    |        |
| Account Group Aggregation O<br>Select applications to scan*<br>Fifter object types to scan<br>Enable Delta Aggregation<br>Defect derieked account groups                                                                  | ptions                                        | Redambre/FD                                                                                                    |        |
| Account Group Aggregation O     Select applications to scan*     Fifter object types to scan     Enable Delta Aggregation     Detect deleted account groups     Automatically promote descriptions to to                  | ptions                                        | PadambeeFD                                                                                                    |        |
| Email Notification  Account Group Aggregation O  Select applications to scan*  Filler object types to scan Enable Delta Aggregation Description attitude (default "description Description attitude (default "description | ptions ts locate T                            | Image: Constrained on the second on the second on the s |        |

- Save Save and Execute Cancel Refresh Figure 3. 17 : Task Details
- 7. Save the Task.

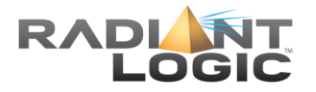

### **Identity Refresh**

1. In the SailPoint Admin Console, click in the New Task drop-down menu and select Identity Refresh.

| ⊕ Tests          x          Testsert Logic (hc;   Curi   x )             ← |                                                                                                  | 4 <b>■ 0 ×</b>                                 |
|----------------------------------------------------------------------------|--------------------------------------------------------------------------------------------------|------------------------------------------------|
| 🗮 Home My Work - Identities - Applications - Intelligence - Setup -        |                                                                                                  | 🔷 🔹 🌲 The Administrator 📼                      |
| Tasks                                                                      |                                                                                                  | New Task 🗸                                     |
|                                                                            |                                                                                                  | Challenge Answer Importer                      |
| Tasks Scheduled Tasks Task Results                                         |                                                                                                  | Continuous Certification Refresh               |
| Search by Task Name                                                        |                                                                                                  | Data Export                                    |
| Name                                                                       | Description                                                                                      | Encrypted Data Synchronization Task            |
| Type: Account Aggregation (11 Tasks)                                       |                                                                                                  | Entitlement Role Generator                     |
| Aggregate AD Accounts                                                      | Load and correlate AD accounts directly from AD domain server                                    | FIM Application Creator                        |
| Aggregate ERP Portal Accounts                                              | Collect accounts from the ERP system                                                             | IQService Public Key Exchange Task             |
| Aggregate Enterprise Directory Accounts                                    | Load and correlate Enterprise Directory accounts by connecting directly to corporate LDAP server | ITIM Application Creator                       |
| Aggregate HR Authoritative                                                 | Run this first. This aggregates from the authoritative resources.                                | Identity IQ Cloud Gateway Synchronization Task |
| Aggregate Mainframe Accounts                                               | Load and correlate Maintrame accounts and associated permissions                                 | Identity Refresh                               |
| Aggregate Oracle EBS Accounts                                              | Load and correlate Oracle E-Business Suite accounts                                              | Identity Request Maintenance                   |
| Aggregate PRISM                                                            | Task to aggregate the PRISM application.                                                         | Import List SOD Definitions                    |

#### Figure 3. 18 : SailPoint Tasks

- 2. Enter a unique name for the task.
- 3. Check the option to Refresh Identity Attributes.
- 4. Check the option to Refresh Identity Entitlements for all links.

| @SailPoint                                            |                                           |                                 |
|-------------------------------------------------------|-------------------------------------------|---------------------------------|
| 🗮 Home My Work + Identities +                         | Applications - Intelligence - Setup -     |                                 |
| New Task                                              |                                           |                                 |
| Standard Properties                                   |                                           |                                 |
| Name*                                                 | Refresh Accounts from RadiantOne FID      | Previous Result Action          |
| Description                                           | Template for identity refresh scans.      |                                 |
| Allow Concurrency                                     |                                           |                                 |
| Require Signoff                                       |                                           |                                 |
| Email Task Alerts                                     |                                           |                                 |
| Citra Romonout                                        | Disabled •                                |                                 |
|                                                       |                                           |                                 |
| Identity Refresh Options                              |                                           |                                 |
| Optional filter string to constrain the identities re | freshed. Example: Department == "Finance" | ×                               |
| Optional list of group or population names to co      | nstrain the identities refreshed.         |                                 |
|                                                       |                                           |                                 |
|                                                       |                                           |                                 |
|                                                       |                                           |                                 |
|                                                       |                                           |                                 |
| Refresh identities whose last refresh date is be      | lore this date                            | 07 December • 2016 - 07 14 PM • |
| Refresh identities whose last refresh date is at      | east this number of hours ago             |                                 |
| Refresh identities whose last refresh date is wit     | hin this number of hours                  |                                 |
| Include modified identifies in the refresh date w     | indow                                     |                                 |
| Refresh only identities marked as needing refre       | sh during aggregation                     | ×                               |
| Do not reset the needing refresh marker after re      | fresh                                     | 2 D                             |
| Exclude identities marked inactive                    |                                           |                                 |
| Refresh identity attributes                           |                                           | <ul> <li>8</li> </ul>           |
| Refresh Identity Entitlements for all links           |                                           | 2 B                             |
| Refresh manager status                                |                                           |                                 |

#### Figure 3. 19 : Task Details

5. Check the option to Promote Managed Attributes.

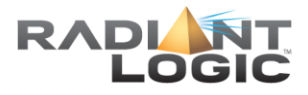

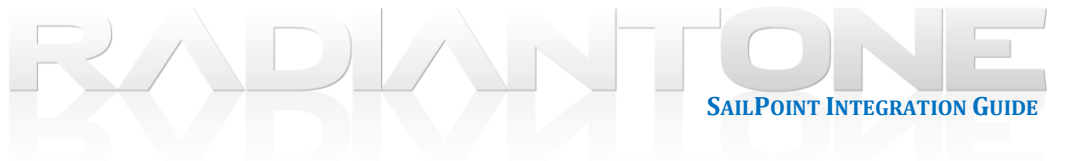

| Edit Task × 🖪 Radiant Logic, Inc.   Clust × 🔲                                                  |      | A _ 6 |
|------------------------------------------------------------------------------------------------|------|-------|
| C 🕼 localhost:8080/identityiq/monitor/tasks/editDefinition.jsf                                 |      |       |
| Provision assignments                                                                          | 8.0  |       |
| Disable deprovisioning of deassigned roles                                                     | E D  |       |
| Refresh role metadata for each identity                                                        | E    |       |
| Enable manual account selection                                                                |      |       |
| Synchronize affributes                                                                         | 8.0  |       |
| Refresh the identity risk scorecards                                                           | E D  |       |
| Maintain identity histories                                                                    | E    |       |
| Refresh the group scorecards                                                                   | E    |       |
| Clean up groups definitions that are no longer referenced                                      | E 🙃  |       |
| Check active policies                                                                          |      |       |
| Keep previous violations                                                                       | 0    |       |
| A comma separated list of specific policy names. When set this overrides the default policies. |      |       |
| Refresh assigned scope                                                                         | E () |       |
| Disable auto creation of scopes                                                                | × 0  |       |
| Mark dormant scopes after refresh                                                              |      |       |
| Refresh continuous certifications                                                              | ×    |       |
| Process events                                                                                 | ×    |       |
| Refresh logical application links                                                              | ×    |       |
| Promote managed attributes                                                                     |      |       |
| Number of Refresh Threads                                                                      |      |       |
| Always launch the workflow (even if the usual triggers don't apply)                            | 8 g  |       |
| Enable the generation of work items for unmanaged parts of the provisioning plan.              | 8 g  |       |
| Disable connector lookup of managers that do not correlate                                     | 8 D  |       |
| Enable partitioning                                                                            |      |       |

#### cute Cancel Refresh Figure 3. 20 : Task Details

6. Save the Task.

Save Save a

#### Sequence Task

A Sequence Task is used to run specified tasks in a specific order.

1. In the SailPoint Admin Console, click in the New Task drop-down menu and select Sequential Task Launcher.

| /@           | Tasks X 🖾 Radiant Logic, Inc.   Clust X                           |                                                                                                  | ± _ 5 ×                           |
|--------------|-------------------------------------------------------------------|--------------------------------------------------------------------------------------------------|-----------------------------------|
| $\leftarrow$ | C O localhost8080/identityiq/monitor/tasks/viewTasks.jsf          |                                                                                                  | x :                               |
| ۵            | SailPoint                                                         |                                                                                                  |                                   |
| =            | Home My Work - Identifies - Applications - Intelligence - Setup - |                                                                                                  | 🔹 🔹 🌲 The Administrator 🗝         |
|              | Tasks                                                             |                                                                                                  | New Task 🗸                        |
|              |                                                                   |                                                                                                  | Missing Managed Entitlements Scan |
|              | Tasks Scheduled Tasks Task Results                                |                                                                                                  | Novell Application Creator        |
|              | Search by Task Name Q                                             |                                                                                                  | OIM Application Creator           |
|              | Name D                                                            | Description                                                                                      | Policy Scan                       |
|              | Aggregate Enterprise Directory Accounts                           | Load and correlate Enterprise Directory accounts by connecting directly to corporate LDAP server | Propagate Role Changes            |
|              | Aggregate HR Authoritative R                                      | Run this first. This aggregates from the authoritative resources.                                | Refresh Logical Accounts          |
|              | Aggregate Maintrame Accounts L                                    | Load and correlate Mainframe accounts and associated permissions                                 | Role Importer                     |
|              | Aggregate Oracle EBS Accounts L                                   | Load and correlate Oracle E-Business Suite accounts                                              | Role Index Refresh                |
|              | Aggregate PRISM Ti                                                | Task to aggregate the PRISM application.                                                         | Run Rule                          |
|              | Anmanate TRAKK                                                    | Task in annianata arrounts from the TRAKK anniiration                                            | Sequential Task Launcher          |
|              | Process Limna Decauras undatas                                    | Dorforme a della assessation from Liuman Desaurose                                               | System Maintenance                |
|              |                                                                   | remente e vene egyregenen nom menen rosovulvee,                                                  | Target Aggregation                |
|              | STI Template Account Aggregation                                  | task temptate for application account scanning.                                                  |                                   |

#### Figure 3. 21 : SailPoint Task Menu

- 2. Enter a unique task name.
- 3. Enter the list of tasks to execute in the order you want them run.

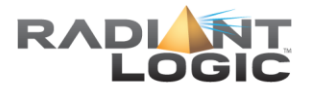

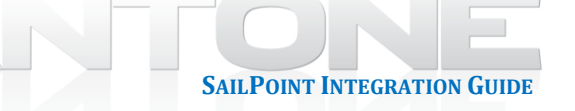

| Standard Properties                                                    |                                                                 |                                                                                                    |        |
|------------------------------------------------------------------------|-----------------------------------------------------------------|----------------------------------------------------------------------------------------------------|--------|
| "indicates a required seid.<br>Name*                                   | RadiantOne FID Tasks                                            | Previous Result Action                                                                                                    | Delete |
| Description                                                            | Template for creating a task that runs multiple<br>other tasks. |                                                                                                    |        |
| Allow Concurrency                                                      |                                                                 |                                                                                                    |        |
| Require Signoff                                                        |                                                                 |                                                                                                    |        |
| Email Task Alerts                                                      |                                                                 |                                                                                                    |        |
| Email Notification                                                     | Disabled *                                                      |                                                                                                    |        |
| Enter the list of tasks you would like to run.                         | Tasks will be run in the order that they are entered.           | Aggregate RadiantOne FID Accounts     Aggregate RadiantOne FID Group Accou.     Aggregate RadiantOne FID      Refersh Accounts from RadiantOne FID |        |
|                                                                        |                                                                 |                                                                                                    |        |
| Task execution timeout                                                 |                                                                 |                                                                                                    |        |
| Task execution timeout<br>Print log statements to indicate which tasks | s have been completed.                                          |                                                                                                    |        |

4. Save and Execute the task.

# Verify Import of RadiantOne FID Entries into the IdentityIQ Identity Warehouse

1. In the SailPoint Admin Console, click on the Identities menu and select Identity Warehouse.

| (a) Edit Task x                           | 🕼 Radiant Logic, Inc. J Cluri 🗴 🔽                  | ± = 8 ×                   |
|-------------------------------------------|----------------------------------------------------|---------------------------|
| $\epsilon \rightarrow c$ 🛈 localhost 8080 | 30/identityiq/monitor/tasks/editDefinition.jsf     | ☆ :                       |
|                                           |                                                    |                           |
|                                           | Identifies + Applications + Intelligence + Setup + | 🔷 🔹 🌲 The Administrator 👻 |
| Edit Task                                 | Identity Warehouse                                 |                           |
|                                           | Identity Correlation                               |                           |
| Standard Properties                       | Identity Risk Model                                |                           |

#### Figure 3. 23 : SailPoint Identities Menu

2. Search for an identity of a user you know was imported from RadiantOne FID.

|                                 | @SailPoint                                                                                   |
|---------------------------------|----------------------------------------------------------------------------------------------|
|                                 | 🗮 Home My Work - Identities - Applications - Intelligence - Setup -                          |
|                                 | View Identity Andrew Fuller                                                                  |
| ②SailPoint                      |                                                                                              |
| ☷ Home My Work - Identities -   | Attributes Entitlements Application Accounts Policy History Risk Activity User Rights Events |
| Identity Warehouse              | User Name Andrew Fuller<br>First Name Andrew                                                 |
| identity warehouse              | Last Name Fuller                                                                             |
| Andrew Fuller                   | Email andrew_fuller@settee1.com                                                              |
| Figure 3, 24 : Sample User Sear | Manager                                                                                      |

3. Click on the identity.

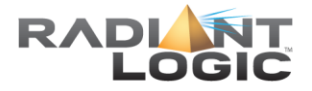

4. Select the Application Accounts tab. It should indicate that that user is associated with the RadiantOne FID application and show the attributes pulled from this application.

|           | Entitlements       | Application Accounts          | Policy Hist | ory Risk    | Activity | User Rights | Events |        |           |
|-----------|--------------------|-------------------------------|-------------|-------------|----------|-------------|--------|--------|-----------|
| olicatio  | on Accounts        |                               |             |             |          |             |        |        |           |
| Ap        | plication          |                               |             | Account     | Name     |             |        | Status | Last R    |
| Radi      | iantOneFID 🔺       |                               |             | Andrew Full | er       |             |        | Active | Dec 7, 20 |
| Details f | for Application A  | ccount Andrew Fuller          |             |             |          |             |        |        |           |
|           | cn Andrew          | Fuller                        |             |             |          |             |        |        |           |
| d         | escription 1       |                               |             |             |          |             |        |        |           |
|           | dn cn=And          | rew Fuller,ou=People,o=sailpo | int.        |             |          |             |        |        |           |
| employe   | eeNumber 2         |                               |             |             |          |             |        |        |           |
| gi        | ivenName Andrew    |                               |             |             |          |             |        |        |           |
|           | groups PASales     | 8                             |             |             |          |             |        |        |           |
|           | I PA               |                               |             |             |          |             |        |        |           |
|           | mail andrew        | _fuller@setree1.com           |             |             |          |             |        |        |           |
| ob        | ojectClass organiz | ationalPerson                 |             |             |          |             |        |        |           |
|           | person             |                               |             |             |          |             |        |        |           |
|           |                    |                               |             |             |          |             |        |        |           |
|           | top                |                               |             |             |          |             |        |        |           |

Figure 3. 25 : Sample Account Details

Schedule the Sequence task for Automatic Refresh of Entries in IdentityIQ Identity Warehouse

- 1. In the SailPoint Admin Console, click on the Setup menu and select Tasks.
- 2. Right-click on the Sequence Task and select Schedule.

|   | SailPo   | pint                   |   |                  |                |
|---|----------|------------------------|---|------------------|----------------|
| ≡ | Hom      | e My Work <del>-</del> | k | dentities 👻      | Applications - |
|   | Task     | s                      |   |                  |                |
|   | Tasks    | Scheduled Task         | s | Task Resul       | ts             |
|   | Search b | y Task Name            |   | Q,               |                |
|   | Name     |                        |   |                  |                |
|   | Import D | emo User Response:     |   |                  |                |
|   | Process  | HR Joiners             |   |                  |                |
|   | Radiant  | One FID Tasks          | _ |                  |                |
|   | Reaggre  | egate Monitored User   |   | Edit<br>Schodulo |                |
|   | Refresh  | Monitored Users        | - | Execute In       | Background     |
|   | Refresh  | Role Indexes           | 0 | Delete           | Duonground     |

#### Figure 3. 26 : Scheduling a Task Sequence

- 3. Enter a unique name, select the first execution date/time and frequency it should be run.
- 4. Click Schedule.

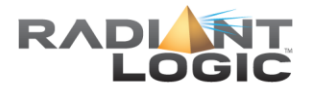

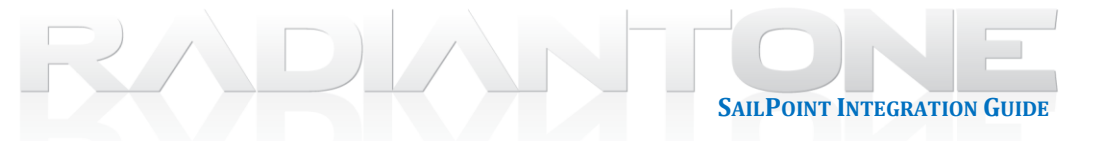

| Name*             | Refresh Accounts from RadiantOne FID                        | 1       |
|-------------------|-------------------------------------------------------------|---------|
| Description       |                                                             |         |
| First Execution   | 07 December V 2016 07 32 PM V                               | Run Now |
| Execution Frequen | Hourly  Once Hourly Daily Weekly Monthly Cuarterly Annually |         |

### Figure 3. 27 : Schedule Details

5. Click on the Scheduled Tasks menu to verify the task. When the task runs, identities from RadiantOne FID are updated in the IdentityIQ Identity Warehouse.

| SailPoint                                                 |                                                                           |  |
|-----------------------------------------------------------|---------------------------------------------------------------------------|--|
| Home My Work - Identities - Applications - Intelligence - | Setup +                                                                   |  |
| Tasks                                                     |                                                                           |  |
| Taska Cabadulad Taska Task Dasults                        |                                                                           |  |
| Search by Schedule Name                                   | Q Resul                                                                   |  |
|                                                           |                                                                           |  |
| Name                                                      | Task Next Execution A Last Execution                                      |  |
| Name<br>Refresh Accounts from RadiantOne FID              | Task Next Execution A Last Execution RadiantOne FID Tasks 127/116 7-32 FM |  |

Figure 3. 28 : Menu of Scheduled Tasks

# **Provisioning to Targets**

Now that identities and groups have been imported from RadiantOne FID into the SailPoint IdentityIQ Identity Warehouse, provisioning policies can be configured. Please refer to the SailPoint documentation for details on how to provision accounts from the Identity Warehouse to your desired targets.